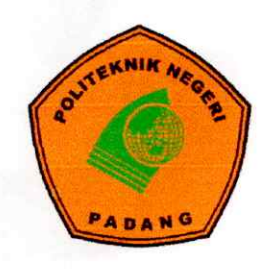

# KEMENTERIAN PENDIDIKAN TINGGI, SAINS, DAN TEKNOLOGI POLITEKNIK NEGERI PADANG

Kampus Politeknik Negeri Padang Limau Manis, Padang, Sumatera Barat Telepon : (0751) 72590, Faksimile: (0751) 72576 Laman : <u>https://www.pnp.ac.id</u>, Surel. : <u>info@pnp.ac.id</u>

# PENGUMUMAN

Nomor: \663/PL9/TM.00.02/2025

# TATA CARA PEMBAYARAN PENDAFTARAN ULANG CALON MAHASISWA BARU POLITEKNIK NEGERI PADANG YANG DITERIMA MELALUI SELEKSI NASIONAL BERDASARKAN TES (SNBT) TAHUN AKADEMIK 2025/2026

Dengan ini disampaikan kepada calon mahasiswa baru Politeknik Negeri Padang yang dinyatakan lulus Seleksi Nasional Berdasarkan Tes (SNBT) tahun 2025 yang **sudah melakukan pra registrasi atau upload berkas pendaftaran ulang pada** <u>https://ukt.pnp.ac.id</u> **mulai tanggal 30 Mei s.d 7 Juni 2025** sesuai pengumuman nomor 1407/PL9/TM.00.01/2025 tentang jadwal dan cara pendaftaran ulang calon mahasiwa baru Politeknik Negeri Padang yang lulus SNBT TA. 2025/2026 dan pengumuman nomor 1503/PL9/TM.01.00/2025 tentang perpanjangan jadwal pra registrasi/ upload berkas calon mahasiswa baru jalur seleksi SNBT TA. 2025/2026 hal-hal sebagai berikut :

A. Jadwal pembayaran pendaftaran ulang tanggal 14 Juni s.d 18 Juni 2025;

- B. Bagi calon mahasiswa yang telah melakukan finalisasi data pra registrasi/ upload berkas pada laman <u>https://ukt.pnp.ac.id</u> mulai taggal 30 Mei s.d 7 Juni 2025 bisa melanjutkan proses pembayaran pendaftaran ulang mulai tanggal 14 s.d 18 Juni 2025 dengan langkah sebagai berikut :
  - Login ke laman Sistem Informasi Akademik <u>https://e-sia.pnp.ac.id</u>, dengan menggunakan akun yang sama ketika pra registrasi pada laman <u>https://ukt.pnp.ac.id</u> yaitu username : Nomor Peserta SNBT password : NISN, jika sudah pernah mengganti password sebelumnya maka gunakan password yang baru;
  - 2. Jika sudah berhasil login di <u>https://e-sia.pnp.ac.id</u>, maka pada halaman dashboard ada menu tagihan untuk melihat tagihan mahasiswa baru yang terdiri dari :
    - a. Uang Kuliah Tunggal (UKT) : Sesuai yang ditetapkan
    - b. Biaya Asuransi terdiri dari :
      - Sarjana Terapan/ D4 Rp. 120.000,- untuk 4 tahun
      - Diploma Tiga / D3 Rp. 90.000,- untuk 3 tahun
  - 3. Lakukanlah pembayaran sesuai dengan jumlah yang tertera dan sesuai nomor Virtual Account (VA) yang tercantum pada akun masing-masing, pembayaran bisa melalui teller Bank Nagari atau Bank Lain, ATM dan M-Banking, dengan cara transfer ke **Bank Tujuan Bank Nagari.**

Nomor Virtual Account UKT : 980081+NISN

Nomor Virtual Account Asuransi : 980082+NISN

## Contoh Cara pembayaran UKT:

| Pilih Bank Tujuan     | : | Bank Nagari                                                                                        |
|-----------------------|---|----------------------------------------------------------------------------------------------------|
| Pilih Rekening Tujuan | : | 980081+NISN (Untuk Pembayaran UKT)                                                                 |
| Jumlah                | : | Masukkan nominal jumlah yang dibayar                                                               |
|                       |   | (jumlah nominal yang dibayar harus sama dengan<br>jumlah tagihan yang ada di akun e-sia.pnp.ac.id, |

jumlah tagihan yang ada di akun e-sia.pnp.ac.id, jika tidak sesuai maka pembayaran akan gagal bayar).

- 4. Bagi calon mahasiswa yang muncul statusnya pada laman <u>https://e-sia.pnp.ac.id</u> " **Penerima KIP Kuliah**", maka tidak perlu melakukan pembayaran atau tunda bayar dan statusnya dapat diusulkan kepada Kementrian karena masuk data eligble, jika tidak disetujui maka membayar UKT sesuai yang ditetapkan. Bagi yang tidak muncul status Penerima KIP Kuliah maka harus membayar UKT sesuai dengan tagihan yang tertera pada system tersebut;
- 5. Penerima KIP Kuliah hanya membayar tagihan Asuransi yang tercantum di akun e-sia masing-masing.
- 6. Calon mahasiswa melengkapi Biodata Diri pada Sistem Informasi Akademik
  - a. Bagi calon mahasiswa yang sudah melakukan pembayaran bisa melengkapi pengisian biodata diri pada <u>https://e-sia.pnp.ac.id</u> pada menu Data Mahasiswa, dengan melengkapi Data Pribadi, Data Sekolah dan Data Keluarga;
  - Bagi calon mahasiswa penerima KIP-K bisa mengisi langsung biodata diri pada <u>https://e-sia.pnp.ac.id</u> pada menu Data Mahasiswa, dengan melengkapi Data Pribadi, Data Sekolah dan Data Keluarga;
- 7. Calon mahasiswa yang tidak melakukan pembayaran UKT/ daftar ulang sampai tanggal 18 Juni 2025 maka dinyatakan mengundurkan diri;
- 8. Jika terjadi permasalahan dalam melakukan pembayaran silahkan hubungi 085364613265, 08126632266 (Chat WA khusus menanyakan tatacara pembayaran, atau terkendala transfer pembayaran dengan melampirkan bukti pembayaran dan nomor peserta calon mahasiswa);
- 9. Informasi mengenai kegiatan Pengenalan Kehidupan Kampus Bagi Mahasiswa Baru (PKKMB) akan diumumkan kemudian.

Demikianlah pengumuman ini di sampaikan, untuk dapat dilaksanakan.

Padang, 13 Juni 2025 INGGI, S NEGER/Direktur, Surfa Yondri, ST., S.ST., M.Kom NIP. 197006091999031003

## Petunjuk Penggunaan

## Website Sistim Informasi Akademik Politeknik Negeri Padang

## Link Akses : https://e-sia.pnp.ac.id

#### 1. Login

| SISTIM INFORMASI AKADEMIK<br>POLITEKNIK NEGERI PADANG                                                                                                    | Sign into y            | /our account       |
|----------------------------------------------------------------------------------------------------|------------------------|--------------------|
| anth                                                                                                    | Username *             | 425538185          |
| ALL AND ALL AND A | Password *             |                    |
|                                                                                                    |                        | Tampilkan Password |
|                                                                                                    | Captcha<br>(Klik untuk | paadio             |
|                                                                                                    | Ganti)                 | paadkb             |
| A Read De LE DE THE IS THE                                                                                                    | Login                  |                    |
|                                                                                                    | Lupa password          | l Klik disini.     |
|                                                                                                    |                        |                    |

### Gambar Form Login

Login menggunakan akun yang sama dengan akun untuk masuk ke aplikasi ukt.pnp.ac.id. Masukkan username dan password serta masukkan kode captcha yang muncul, Kemudian klik tombol login. Kamu akan diarhkan ke halaman dashboard yang berisi informasi mengenai akademik kamu.

| BIA-PNP Home                                                                      | Oard                                                                                     | Kolom Menu Aktif S                                             | Ajaran<br>Saat ini<br>TA:2024/2025 - Genanl @ Losout @                                           |
|-----------------------------------------------------------------------------------|------------------------------------------------------------------------------------------|----------------------------------------------------------------|--------------------------------------------------------------------------------------------------|
| Selamat Datang                                                                    |                                                                                          | 0                                                              | Beranda / Dashboard                                                                              |
| Index Prestasi Komulatif                                                          | Semester                                                                                 | Jumlah SK                                                      | s                                                                                                |
| Nama<br>Jurusan<br>Program Studi<br>Jalur Seleksi Penerimaan<br>Status Registrasi | :<br>:<br>:<br>:<br>Seleksi Nasional Berdasarkan Prestasi (SNBP)<br>:<br>Belum Terdaftar | Tagihan Saat ini<br>Rp 3.000.000<br>Kamu bisa lihat detail tag | Total Tagihan Lunas<br>Rp 0<br>Klik Icon untuk me<br>detail Tahgihan<br>gihan dengan klik icon 0 |
| ormasi Registrasi                                                                 | Kolom Chart<br>Riwayat Index Prestasi                                                    | Le Chart Index Prestasi per Semester                           | 1p                                                                                               |
|                                                                                   |                                                                                          | -1 1 2 3 4<br>SE                                               | 5 6 7 8<br>EMESTER                                                                               |

Gambar Halaman Dashboard

Pada Halaman dashbord kamu bisa melihat beberapa informasi seperti status registrasi, informasi tagihan dan riwayat Index Prestasi kamu.

3. Halaman Detail Tagihan

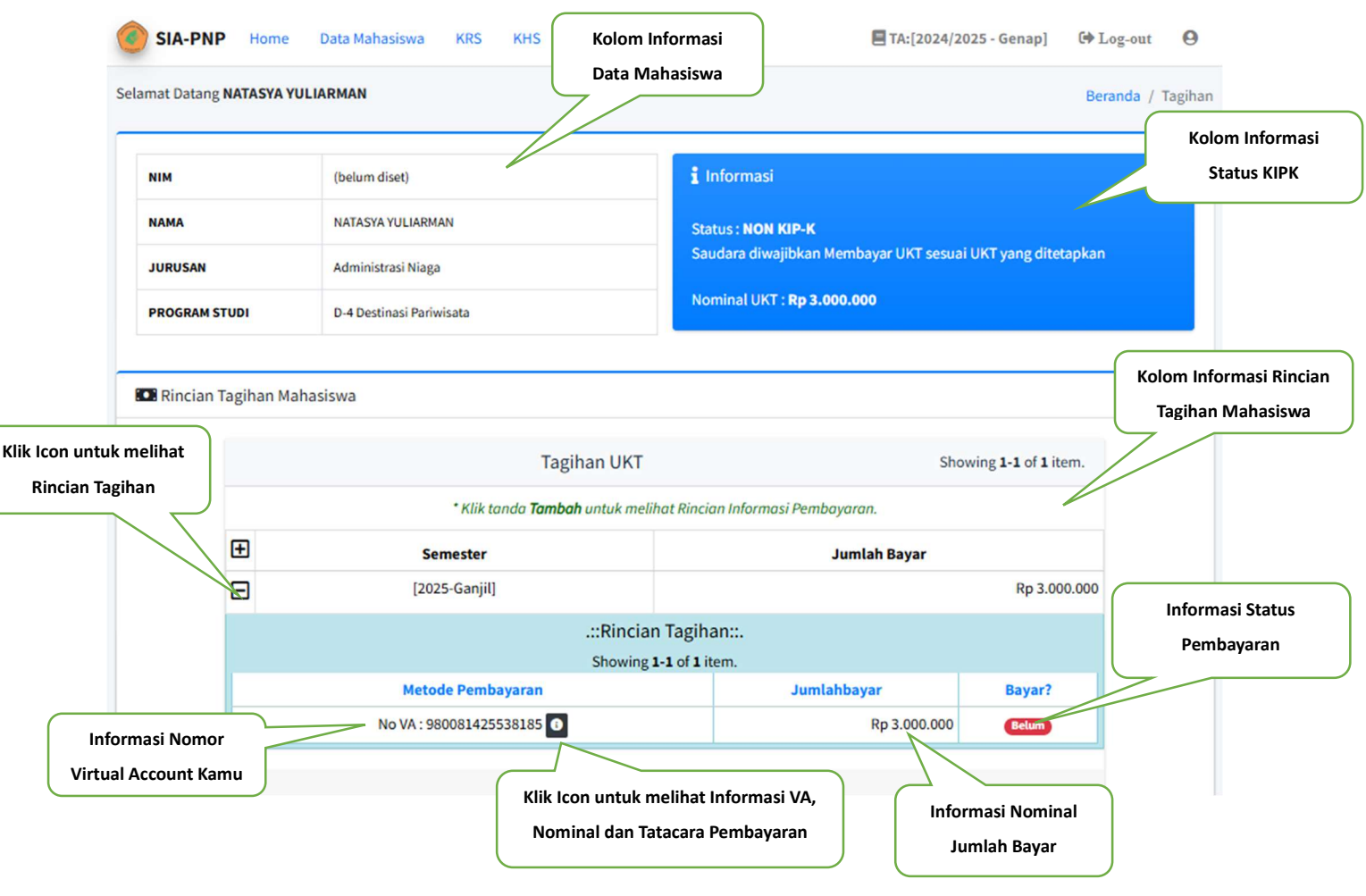

Gambar Halaman Menu Tagihan

Pada Halaman tagihan ini bisa diakses pada "Menu Tagihan" bagian atas halaman. Pada halaman tagihan ini berisi informasi segala hal mengenai tagihan kamu. Untuk melihat rincian tagihan, kamu bisa klik icon pada kolom tagihan ukt. Pada rincian ukt ini berisi informasi no. virtual account, jumlah bayar dan status pembayaran.

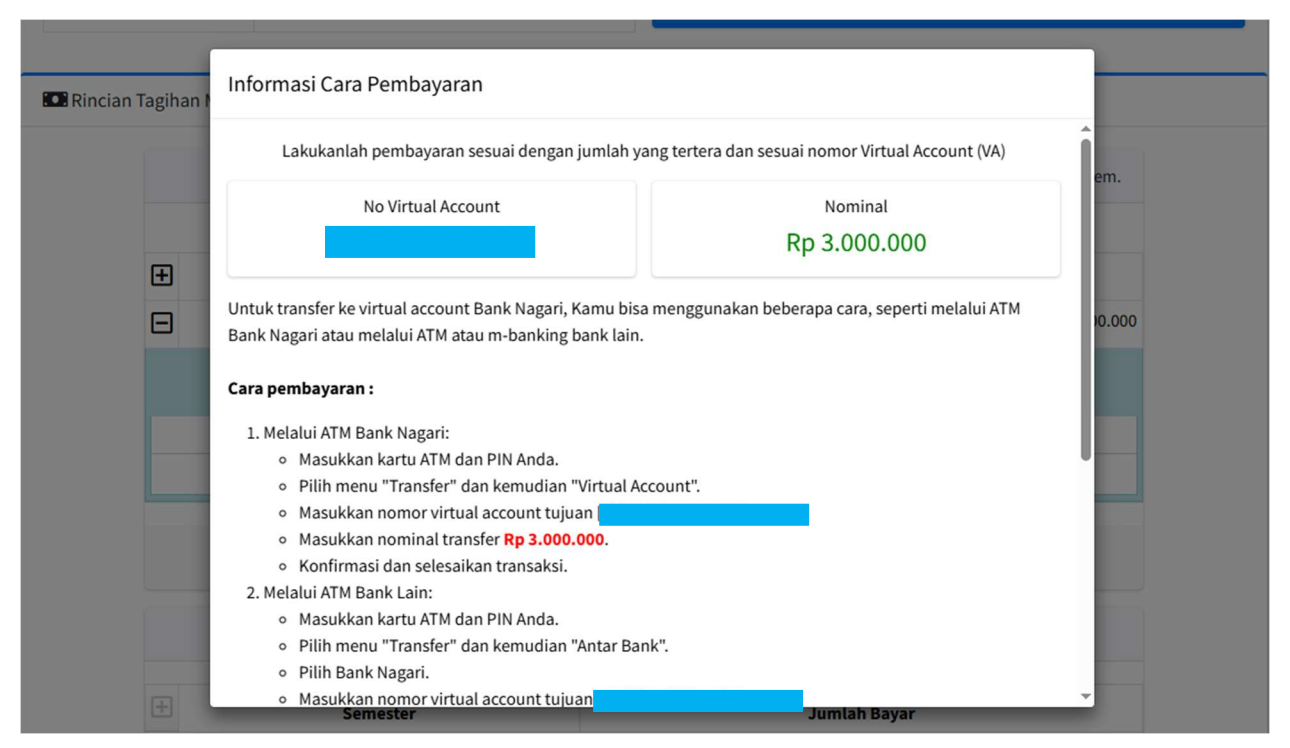

Gambar Informasi Cara Pembayaran

#### 4. Menu Data Mahasiswa

|                   | SIA-PNP Home Data Maha                                                                                                    | siswa KRS KHS Tagihar     |                               | 🗏 TA:[2024/2025 - Genap] 🕞 Log-ou | ut \varTheta      |
|-------------------|----------------------------------------------------------------------------------------------------|---------------------------|-------------------------------|-----------------------------------|-------------------|
|                   | Selamat Datang                                                                                                    | •                         | Tab Data Pribadi<br>Mahasiswa | <u>Beranda</u> / Data Mah         | asiswa            |
|                   | : Peringatan                                                                                                    |                           |                               |                                   | ×                 |
| Preview Foto Ka   | amu um Melakukan Upload Foto, Sila                                                                                                    | hkan Upload Pas Foto Anda |                               |                                   | Tombol Uhoh Data  |
|                   |                                                                                                    | Data Pribadi Data Akad    | emik Sekolah Keluarga         |                                   | Tombol Oban Data  |
| Kolom status      |                                                                                                    |                           |                               | Ubah Da                           | ata               |
| Akademik          |                                                                                                    | Tempat/Tgl Lahir          |                               |                                   |                   |
|                   | Status : Aktif / Terdaftar                                                                                                    | Agama                     | -                             |                                   |                   |
|                   | Conti Fata                                                                                                    | Jenis Kelamin             | Perempuan                     |                                   |                   |
|                   | Canti Poto                                                                                                    | Alamat Asal               |                               |                                   |                   |
| Tombol Ganti Foto | and the first state of the first state of the first | Alamat Sekarang           |                               |                                   |                   |
|                   | Program Studi                                                                                                    | Kota/Kabupaten            |                               |                                   |                   |
|                   |                                                                                                    | Propinsi                  | -                             | K                                 | olom Data Pribadi |
|                   | A Jurusan                                                                                                    | Nomor Telpon              | •                             |                                   | Mahasiswa         |
|                   | ≢ Janiang Bandidikan                                                                                                    | Nomor Handphone           |                               | $\subseteq$                       |                   |
|                   | Diploma 3 (D-3)                                                                                                    | Pendidikan Terkhir        |                               |                                   |                   |
|                   |                                                                                                    | Status Menikah            | -                             |                                   |                   |
|                   |                                                                                                    | Status Tempat Tinggal     | 5.                            |                                   |                   |
|                   | ·                                                                                                    | Sumberdaya Uang Kuliah    | ·                             |                                   |                   |

#### Gambar Halaman Data Mahasiswa

Pada Halaman ini mahasiswa bisa update data jika sudah melakukan pembayaran UKT. Kecuali mahasiswa dengan status KIP-K sudah bisa langsung untuk melakukan update data. Kamu bisa melakukan update data Pribadi, Data Sekolah, dan data Keluarga kamu.

5. Halaman KRS

| SIA-PNP Home Data              | Mahasiswa KRS KHS Tagihan |     | 8 | TA:[2024/2025 - Genap] | C Log-out        | 0       |
|--------------------------------|---------------------------|-----|---|------------------------|------------------|---------|
| elamat Datang                  |                           |     |   | Beranda                | a / Kartu Rencan | a Studi |
| Kartu Rencana                  | Studi                     |     |   |                        |                  |         |
| 🗮 Daftar Matakuliah            |                           |     |   |                        |                  |         |
|                                |                           | SKS |   |                        |                  |         |
| Kode                           | Matakuliah                | ТМ  | Р | SKS                    | JAM              |         |
| Tidak ada data yang ditemukan. |                           |     |   |                        |                  |         |
|                                |                           |     |   |                        | Kolom D          | Daftar  |
|                                |                           |     |   |                        | Matakulia        | h Kamu  |

Gambar Halaman Kartu Rencana Studi

Pada Halaman ini berisi informasi mengenai matakuliah yang kamu dapatkan di setiap semester. Informasi ini diantaranya kode matakuliah, nama matakuliah, jumlah sks tatap muka, jumlah sks praktek, total sks dan total jam per matakuliah.

### 6. Halaman KHS

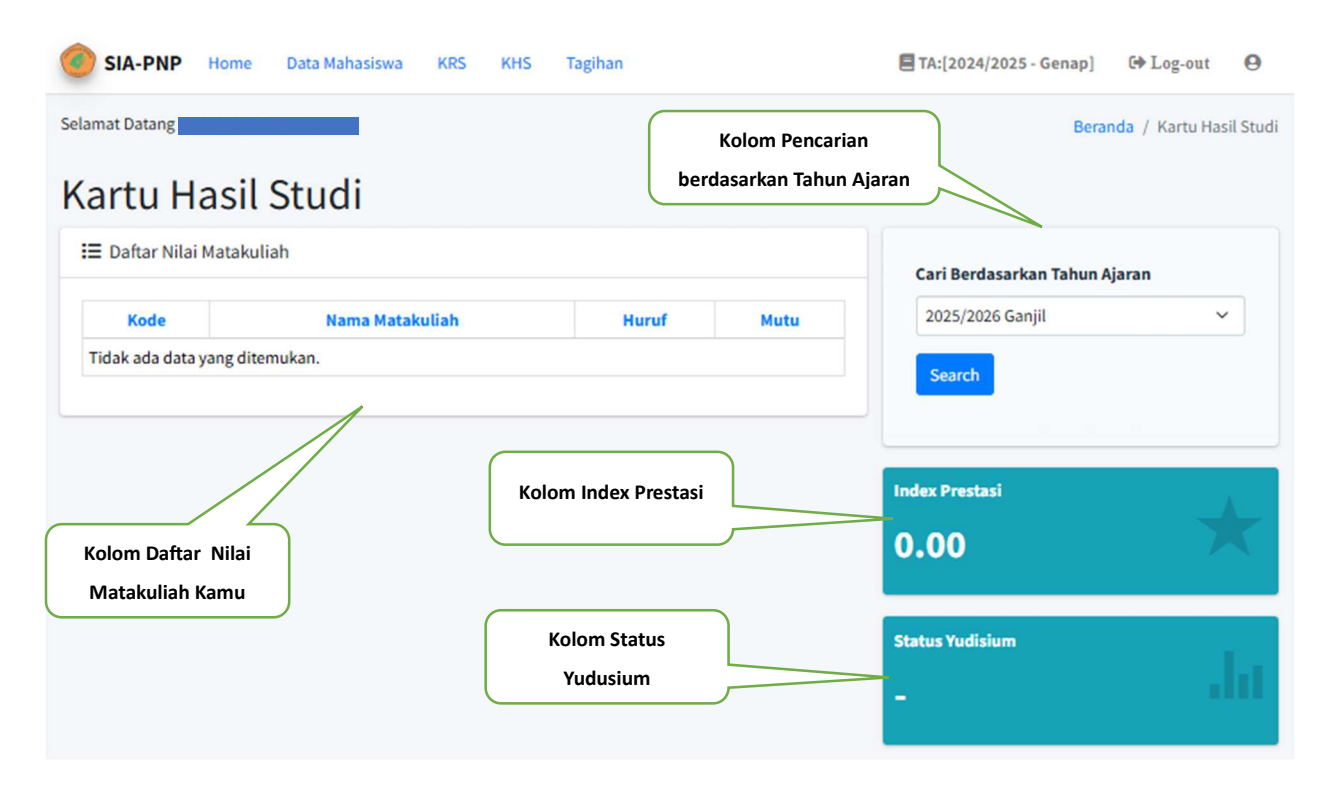

Gambar Halaman Kartu Hasil Studi

Pada Halaman ini berisi tentang informasi hasil studi kamu tiap semester. Informasi ini diantaranya nilai tiap matakuliah kamu, index prestasi yang kamu dapatkan dan status yudisium. Kamu juga bisa melihat riwayat nilai matakuliah, index prestasi dan status yudisium kamu dengan memilih tahun ajaran pada kolom cari berdasarkan tahun ajaran.